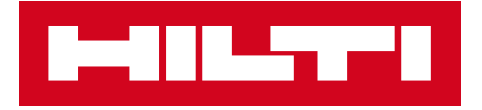

# NOTES DE VERSION V2.9

Hilti ON!Track Date de sortie : 24.02.2018

| 1   | Nouveautés de cette version                        | 2  |
|-----|----------------------------------------------------|----|
| 2   | Nouvelles caractéristiques                         | 3  |
| 2.1 | Modifications relatives aux consommables           | 3  |
| 2.2 | Suppression d'actifs                               | 6  |
| 3   | Améliorationss                                     | 10 |
| 3.1 | Améliorations des actifs Hilti                     | 10 |
| 3.2 | Améliorations générales                            | 13 |
| 3.3 | Modification réglages Entreprise                   | 21 |
| 3.4 | Améliorations des rapports et des bons de livraion | 21 |

# 1 Nouveautés de cette version

Avertissement : après le déploiement de la nouvelle version, tous les utilisateurs ON!Track doivent se déconnecter, puis se reconnecter à ON!Track via l'application mobile et l'application web, afin de s'assurer que cette nouvelle version ON!Track fonctionne bien comme prévu.

La version V2.9 apporte des nouvelles caractéristiques essentielles telles que la suppression d'actifs à tout moment pour les utilisateurs admin et des modifications sur l'ajout et la gestion des consommables. Elle contient également de nombreuses améliorations telles que : la capacité à ajouter votre actif unique Hilti dès l'application ON!Track en scannant son QR code ON!Track, l'ajout d'hyperliens cliquables dans la section notes de l'Actif, la largeur réglable du panneau latéral de l'Actif, la nouvelle conception des Réglages Entreprise, l'ajout de nouvelles langues (coréen, japonais, chinois (Hong Kong)), l'amélioration des rapports générés et de nombreuses corrections de bugs. Le reste de ce document fournit une vue d'ensemble plus détaillée des options intégrées à la version logicielle V2.9.

# 2 Nouvelles caractéristiques

# 2.1 Modification relative aux consommables

2.1.1 Décimales pour les quantités de consommables

Il est désormais possible de renseigner des qualités de consommables avec des valeurs décimales jusqu'à trois chiffres (millième). Par exemple, « 0,001 », où 1 est le dernier chiffre. Cette modification s'applique aux valeurs relatives aux champs :

- Quantités de réapprovisionnement sur un site
- Réglage de la quantité de stock min.
- Réglage de la quantité de stock max.
- Quantités du site d'entreposage
- Quantités dans le panier de transfert

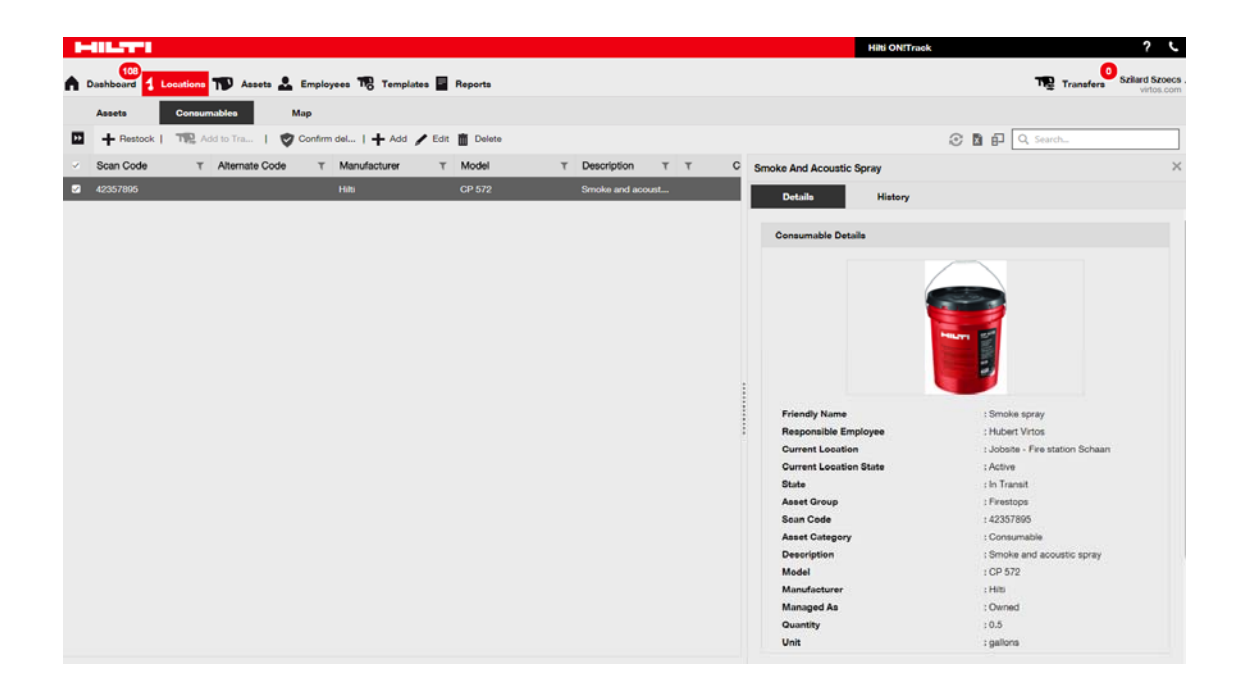

Note : si vous effectuez un téléchargement de masse via modèle excel qui vous permet d'avoir plus de 3 décimaux, les valeurs seront arrondies à 3 décimaux. Par exemple : 0,0123456 sera arrondi à trois décimaux selon des règles mathématiques, soit 0,0124.

# 2.1.2 Consommables avec quantité à 0

Il est désormais possible de créer des consommables avec une quantité à 0, puis, suite à l'achat effectif, ou lorsque ces consommables sont trouvés à l'occasion d'un inventaire, la quantité peut être modifiée/mise à jour pour refléter la réalité.

| 0 0         |                                    |       |            |       |          |                      |                                                                    |                                                              |
|-------------|------------------------------------|-------|------------|-------|----------|----------------------|--------------------------------------------------------------------|--------------------------------------------------------------|
| Add to Tran | sf   🦁 Confirm delivery            | + /   | Add / E    | dit 🚺 | Delete   |                      | D é                                                                | Q Search below assets                                        |
| lodel T     | Description                        | т     | Category   | т т   | Quantity | Responsible Employee | Screw Anchor For Railings Or Gl                                    | azing                                                        |
| US-CR 8/10  | Screw anchor for railings or glazi | ing ( | Consumable |       | 0        | Paul Inman           | Details History                                                    | ,                                                            |
|             |                                    |       |            |       |          |                      | Responsible Employee<br>Current Location<br>Current Location State | : Paul Inman<br>: BG Warehouse<br>: Active                   |
|             |                                    |       |            |       |          |                      | Asset Group<br>Scan Code                                           | : Screw Anchors<br>: 1425369                                 |
|             |                                    |       |            |       |          |                      | Asset Category<br>Description<br>Model                             | : Consumable<br>: Screw anchor for railings<br>: HUS-CR 8/10 |
|             |                                    |       |            |       |          |                      | Managed As<br>Quantity<br>Unit                                     | : Owned<br>: 0<br>: 100                                      |
|             |                                    |       |            |       |          |                      | Min Level<br>Max Level                                             | : 1<br>: 10                                                  |

# 2.1.3 Modifications et améliorations des unités de quantités de consommable

Pour faciliter et standardiser la gestion de la quantité des consommables, le champ Unité se présente maintenant sous la forme d'un menu déroulant qui propose de choisir parmi diverses unités prédéfinies. Ces unités peuvent être modifiées et définies dans les Réglages Entreprise, complétées par de courtes descriptions. Cependant, il est également possible de simplement définir une nouvelle unité lors de l'ajout d'un nouveau consommable dans ON!Track.

| Asset Details Managed As                        |                                                       |                         |            |
|-------------------------------------------------|-------------------------------------------------------|-------------------------|------------|
| Asset Details                                   |                                                       |                         |            |
| Category                                        | Scan Code                                             | Alternate Code          |            |
| Consumable •                                    | Enter Scan Code                                       | Enter Alternate Code    |            |
| Serial Number                                   | Scan code or alternate code is manda<br>Template Name | Manufacturer            |            |
| Search Serial Number                            | Search Template Name                                  | Select a Manufacturer • | 3          |
| We strongly advise you to enter the to<br>Model | Description                                           | Unit                    | 4          |
| Enter Model                                     | Enter Description                                     | Litres -                | 70         |
| Friendly Name                                   |                                                       | FEET                    |            |
| Enter Friendly Name                             |                                                       | Kg                      |            |
|                                                 |                                                       | LBS                     |            |
| 0                                               |                                                       | Litres                  |            |
| Ownership and Storage Details                   |                                                       | METERS                  |            |
|                                                 |                                                       | mi                      |            |
|                                                 |                                                       | mm<br>xit Sa            | ive and Ne |
|                                                 |                                                       | oz                      |            |
|                                                 |                                                       | Paar Betonlerbo         |            |
|                                                 |                                                       | RAD                     |            |
|                                                 |                                                       | CUETC                   |            |

Le nom de l'unité est totalement libre. Il peut être accompagné d'une courte clarification. Par exemple : « litre » pour la mesure des volumes, « mètre » pour les longueurs, « kg » pour les masses.

| I-III.TT'I              |                                 |                                          |                        |       | Hilli ON/Track       | ? L                                                                                                    |
|-------------------------|---------------------------------|------------------------------------------|------------------------|-------|----------------------|----------------------------------------------------------------------------------------------------|
| A Dashboord 1 Locations | TD Assets 🕹 Employees 1         | 🎼 Templatez 📓 Reporta                    |                        |       |                      | THE Transfers Salard Salard Sa |
| Belliv                  | virtos.com<br>Address           | echnikumstrazze 11. Nest ta Barval, 9470 | Setstant -             |       | Statue<br>Created on |                                                                                                    |
| ESAPORATION             | Contact Number : 00<br>URL : 00 | Add Unit                                 |                        | X     | Customer Number      |                                                                                                    |
|                         |                                 | Unit Name                                | Unit Description       |       |                      |                                                                                                    |
|                         | + Add                           | Enter Unit Name                          | Enter Unit Description | _     |                      | n[0]                                                                                                    |
|                         |                                 | ni -                                     |                        | ption |                      |                                                                                                    |
|                         |                                 |                                          |                        | Add   |                      |                                                                                                    |
|                         |                                 |                                          |                        |       |                      |                                                                                                    |
|                         |                                 |                                          |                        |       |                      |                                                                                                    |
|                         | PEET                            |                                          |                        |       |                      |                                                                                                    |
|                         | Kg<br>LBS                       |                                          |                        |       |                      |                                                                                                    |
|                         |                                 |                                          |                        |       |                      |                                                                                                    |
|                         |                                 |                                          |                        |       |                      |                                                                                                    |
|                         |                                 |                                          |                        |       |                      |                                                                                                    |
|                         |                                 |                                          |                        |       |                      |                                                                                                    |
|                         |                                 |                                          |                        |       |                      |                                                                                                    |

#### 2.1.4 Nom usuel pour les consommables et les marchandises

Dorénavant, il est possible de donner un nom usuel unique à tous vos consommables et marchandises, de la même manière que vous avez l'habitude de le faire pour les actifs. Les « Noms usuels » peuvent aussi être ajoutés aux consommables et aux marchandises lors du téléchargement de masse du modèle excel.

#### 2.2 Suppression d'actifs

#### 2.2.1 Suppression d'un actif/consommable/marchandise

Restriction importante à garder à l'esprit ! Seuls les utilisateurs ayant le rôle « admin » prédéfini peuvent réaliser la suppression des actifs. Même si vous avez créé un rôle personnalisé disposant des mêmes droits que le rôle « admin » prédéfini, seul le rôle « admin » dispose de cette fonctionnalité.

Il est désormais possible de supprimer tout actif/marchandise/consommable à tout moment. Jusqu'à présent, il n'était possible de supprimer des actifs/consommables/marchandises que s'ils n'étaient pas l'objet de transferts. Un actif/consommable/marchandise ne pouvait être supprimé que s'il n'avait aucun transfert à son actif. Cependant, en raison de la sensibilité de cette opération, la suppression des actifs n'est permise qu'aux utilisateurs ayant le rôle employé « admin ».

| HILTTI                    |                                                                                                    |                                                      |      | Hilti ON!Track | ? \                     |  |  |  |
|---------------------------|----------------------------------------------------------------------------------------------------|------------------------------------------------------|------|----------------|-------------------------|--|--|--|
| Dashboard 1 Locations     | Assets 🚨 Employees 🌆 Templates                                                                                                    | Reports                                              |      |                | Transfers Szilard Szoec |  |  |  |
| Employees Roles           |                                                                                                    |                                                      |      |                |                         |  |  |  |
| 🕇 Add 🥒 Edit 🏢 Delete     |                                                                                                    |                                                      |      |                |                         |  |  |  |
| Roles (8)                 | Access Brivilenes                                                                                                    |                                                      |      |                |                         |  |  |  |
| admin                     | And the second second sec |                                                      | - (r |                |                         |  |  |  |
| everyone                  |                                                                                                    | Delete                                               | Add  | Edit           | View                    |  |  |  |
| Everyone 2                | Assets                                                                                                    | ~                                                    | ~    | ~              | ~                       |  |  |  |
| Field Worker              | Employees                                                                                                    | ~                                                    | ~    | ~              | ~                       |  |  |  |
| rieu_vroner               | Locations                                                                                                    | ✓                                                    | ~    | ~              | ~                       |  |  |  |
| Jobsite_Manager           | Templates                                                                                                    | ~                                                    | ~    | ~              | ~                       |  |  |  |
| Manual Admin (all rights) |                                                                                                    |                                                      |      |                |                         |  |  |  |
| Simple                    | Additional Privileges                                                                                                    |                                                      |      |                |                         |  |  |  |
| TEST SE                   | Can this employee transfer ass                                                                                                    | Can this employee transfer assets?                   |      |                |                         |  |  |  |
|                           | Can this employee edit the date                                                                                                    | Can this employee edit the date for asset transfers? |      |                |                         |  |  |  |
|                           | Can this employee confirm any                                                                                                    | Can this employee confirm any delivery?              |      |                |                         |  |  |  |
|                           | Can this employee generate rep                                                                                                    | Can this employee generate reports?                  |      |                |                         |  |  |  |
|                           | Can this employee view Dashbo                                                                                                    | Can this employee view Dashboard?                    |      |                |                         |  |  |  |

Notez bien que les actifs/consommables/marchandises supprimés ne peuvent pas être restaurés par Hilti !

Si un actif Hilti ayant été enregistré par le Service Intégration Hilti est supprimé, il est replacé dans l'état « Non enregistré » dans tous les rapports le mentionnant, et à chaque fois qu'il est recherché par numéro de série.

Comment autoriser la suppression d'un actif/consommable/marchandise sur demande ?

- 1. Aller dans les Réglages Entreprise et cliquer sur Réglages Généraux.
- 2. Cocher "Oui" pour autoriser les utilisateurs Admin à supprimer les actifs qui ont été transférés.
- 3. Définir un niveau de profondeur pour la suppression d'actifs par bloc. Par défaut, cette valeur est de 0 ce qui signifie que vous ne pouvez pas supprimer plus d'un actif à la fois. représente nombre de transferts La valeur le qu'ont subi les actifs/consommables/marchandises sur toute leur durée de vie. Par exemple, si la valeur choisie est 4, tous les actifs/consommables/marchandises qui n'ont pas été transférés plus de 4 fois sur toute leur durée de vie peuvent être supprimés. Les actifs/consommables/marchandises qui ont été cochés pour être supprimés mais qui ont été transférés plus de 4 fois sur toute leur durée de vie ne peuvent pas être supprimés.

| Edit General Settings                                                                                                    |   |                          | × |
|----------------------------------------------------------------------------------------------------|---|--------------------------|---|
| Allow alerts to be delivered via email<br>Transfers require delivery confirmation                                                                                                    | : | ● Yes ○ No<br>● Yes ○ No |   |
| Transfer Return Due advance notification interval<br>Enable Admin users to delete assets that have been transferred<br><i>Deletion of Assets cannot be recovered.</i><br>Deletion of individual assets is allowed regardless of transfer history. | : | every 2 Days      Days   |   |
| Enable Asset Bulk Deletion after being transferred<br>Deletion of bulk assets is allowed if assets were transferred up to defined limit.                                                                                                    | : | 3                        |   |
|                                                                                                    |   | Save                     |   |

#### Règles de suppression :

- Lorsque la suppression d'actifs est autorisée, les utilisateurs admin peuvent supprimer les actifs/consommables/marchandises un à un quel que soit le nombre de fois qu'ils ont été transférés.
- 2. Lorsque la suppression par blocs est autorisée, les Admin peuvent supprimer tous les actifs/consommables/marchandises
- 3. Les marchandises/consommables ne peuvent être supprimés que si tous leurs transferts sont sélectionnés.
- 4. Les actifs en état « En transit » et en attente de « Confirmation de livraison » ne peuvent pas être supprimés avant la résolution de la « Confirmation de livraison ».
- Les anciens notes/rapports de livraisons générés contenant les actifs/consommables/marchandises supprimés restent dans le système.
- Les codes de numérisation/codes alternatifs utilisés pour les actifs/consommables/marchandises sont libres et de nouveau utilisables.
- 7. Toutes les alertes concernant des actifs/consommables/marchandises supprimées sont effacés du Tableau de bord.

#### Comment supprimer un actif/consommable/marchandise même après son transfert :

- 1. Sélectionner un ou plusieurs enregistrements d'actifs/consommables/marchandises dans la vue grille en activant les cases à cocher correspondantes.
- 2. Cliquer sur l'icône de corbeille. Après avoir cliqué, une fenêtre contextuelle apparaît pour demander de confirmer la suppression, puisque celle-ci est irrévocable !

| IG IO O I Resu<br>TR2 Add to Transf   (<br>✓ Friendly Name<br>2 | Delete A                                                                                                    |                                                                                               |    |       |           |                 |            |                |  |
|-----------------------------------------------------------------|----------------------------------------------------------------------------------------------------|-----------------------------------------------------------------------------------------------|----|-------|-----------|-----------------|------------|----------------|--|
| Add to Transf                                                   |                                                                                                    |                                                                                               |    |       |           |                 | <b>D D</b> |                |  |
| <ul> <li>Friendly Name</li> </ul>                               | m                                                                                                    | Are you sure you want to delete the following Asset?<br>Deletion of Asset cannot be recovered | τ  | Model | Test12345 |                 |            |                |  |
| 2                                                               |                                                                                                    | test12345                                                                                     |    |       | Detai     | lo Hist         | ory        |                |  |
|                                                                 | _                                                                                                    |                                                                                               |    |       | 面         |                 |            |                |  |
|                                                                 | Yes                                                                                                    |                                                                                               | No |       | Date T    | From Location T |            | Transferred By |  |
| -                                                               |                                                                                                    |                                                                                               |    |       |           |                 |            |                |  |
|                                                                 |                                                                                                    |                                                                                               |    |       |           |                 |            |                |  |
|                                                                 |                                                                                                    |                                                                                               |    |       |           |                 |            |                |  |
|                                                                 | Add to Transf      Read      Add to Transf      I      Priendly Name      Ves      Ves |                                                                                               |    |       |           |                 |            |                |  |
| Add to Transf                                                   |                                                                                                    |                                                                                               |    |       |           |                 |            |                |  |
|                                                                 |                                                                                                    |                                                                                               |    |       |           |                 |            |                |  |
|                                                                 |                                                                                                    |                                                                                               |    |       |           |                 |            |                |  |

# 3 Améliorations

# 3.1 Amélioration des actifs Hilti

3.1.1 Code de numérisation recherchable pour les « Actif unique Hilti »

La chaîne « Actif unique Hilti » supporte la recherche/scannérisation du code de numérisation ON!Track, en plus de la recherche par Numéro de série existante.

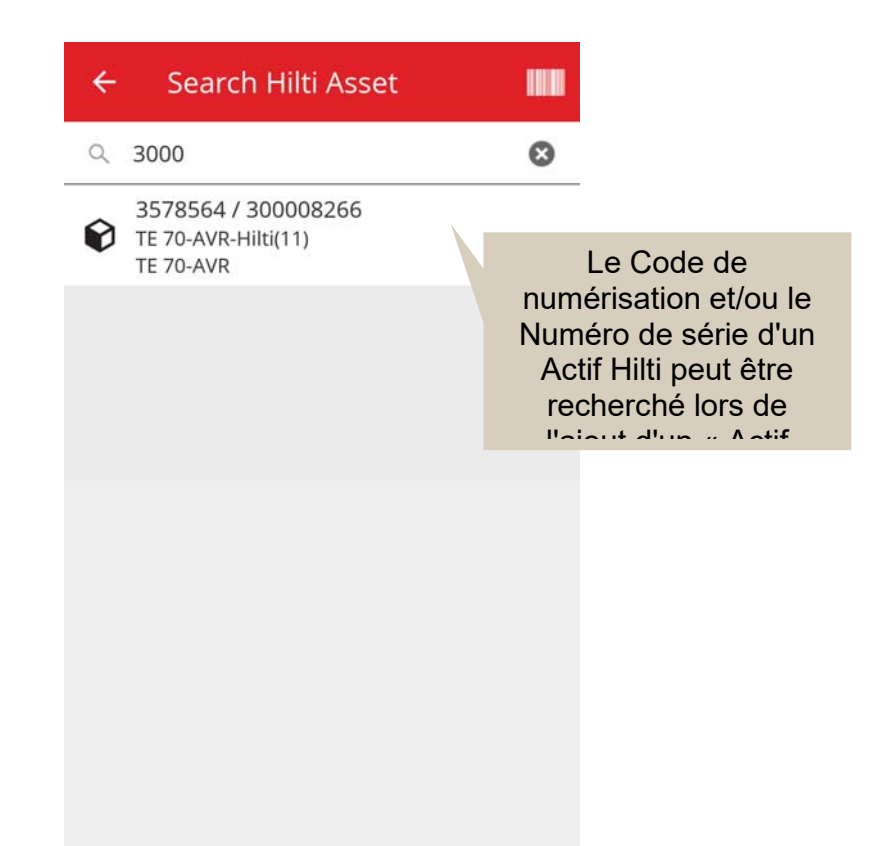

# 3.1.2 Le téléchargement excel « Actifs Hilti » supporte le téléchargement de services

Le téléchargement excel « Actifs Hilti » dispose des mêmes fonctionnalités que le téléchargement « Actif avancé » et permet de télécharger jusqu'à 10 services

Hilti ON!Track

Notes de version V2.9

| Company Settings           | Manage Options List                                                                                 |
|----------------------------|----------------------------------------------------------------------------------------------------|
| Transfer Settings          | Download                                                                                            |
| Manufacturers              | Download the template, enter the details required and then upload                                   |
| Import and Export Settings |                                                                                                    |
| Email Alerts               | Employee     Location                                                                               |
| Subscription Information   | Asset Manufacturer                                                                                  |
| Archived Locations         | Asset Group     Basic Asset                                                                         |
| Legal                      | Advanced Asset                                                                                      |
|                            | Unique Asset     Ocommodity     Oconsumables                                                        |
|                            | Owned O Rented O Fleet (Non-Hilt) O Loaned R Hilti Assets (Use for Hilti Assets, incl. Hilti Fleet) |
|                            |                                                                                                    |
|                            | Download                                                                                            |

| Z         | AA            | AB                                              | AC                                    |
|-----------|---------------|-------------------------------------------------|---------------------------------------|
| COST CODE | FRIENDLY NAME | ASSET SERVICE 1                                 | ASSET NEXT SERVICE DATE 1(MM/dd/yyyy) |
|           |               | initial check                                   | *                                     |
|           |               | Basic Maintenance<br>EMMA<br>Etalonnage<br>INIt | ^                                     |
|           |               | initial check                                   |                                       |
|           |               | Inter<br>intermediate check                     |                                       |
|           |               | PAT test                                        | *                                     |

# 3.1.3 Champ Prix d'achat/frais de parc mensuels non contrôlé par SAP disponible pour les actifs Hilti (lorsque les Services Intégration Hilti sont disponibles)

Nous avons apporté des modifications pour améliorer la qualité de service et la traçabilité des prix d'achat de kits Hilti sur la base de pièces individuelles, plutôt que d'être seulement capable de fournir le coût d'achat correct de l'appareil principal. Jusqu'à présent, lorsqu'un client ON!Track achetait un kit de construction (par exemple : un ensemble appareil principal + chargeur + batterie), le seul prix correct dans la section notes était le prix de l'appareil principal. Le prix des autres éléments du kit reflétait des prix de redistribution internes. (par ex : prix correct pour l'appareil principal mais prix incorrect pour les batteries + chargeurs)

#### Pour résoudre ce problème, les modifications ci-dessous ont été apportées :

• Le Champ des Frais de parc mensuels Hilti est désormais un champ dédié et non modifiable. Il contient la valeur fournie par le SAP.

 Un champ des Frais de parc mensuels est ajouté. Il est modifiable, et le prix d'achat/frais de parc peut être modifié à tout moment par les utilisateurs pour correspondre aux prix corrects figurant sur les traines de la constant de la constant de la cons

|                              | parc ne sera pas modifi<br>par les données du SAP<br>et reste modifiable | é                      |        |
|------------------------------|--------------------------------------------------------------------------|------------------------|--------|
|                              | Co. Survivo                                                              | Pasitian Pasatian      |        |
| Asset Details Managed As     | Ce Services                                                              |                        |        |
| Managed As : Fleet           |                                                                          |                        |        |
| Fleet Delivery Date          | Fleet Exchange/Warranty Date                                             | Fleet Inventory Number |        |
| 12/31/2015                   | 01/15/2016 7                                                             | 99999 - UPDATE         |        |
| Fleet Organization Reference | Fleet Cost Center                                                        | Purchase Order Number  |        |
| Updated ref number           | Updated cost center                                                      | PO-18 - UPDATE         |        |
| Monthly Fleet Rate           | Currency                                                                 | Cost Code              |        |
| 3400                         | CHF                                                                      | Enter Cost Code        |        |
| Hilti Monthly Fleet Rate     | Hilti Asset Owner                                                        | Replaced Serial Number |        |
| 9999                         | 1111111                                                                  | 1146                   |        |
| Loan Tool Claim              | Theft Insurance                                                          |                        |        |
| _                            |                                                                          | Pave and Exit          | nd No. |
|                              | Les données issues du                                                    | Save and Exit Save an  | nu Nex |
|                              | SAP seront stockées dans                                                 |                        |        |
|                              | un champ dédié en                                                        |                        |        |
|                              | lecture seule                                                            |                        |        |

# 3.1.4 Etiquettes NFC de Hilti « Scannable »

Désormais, pour identifier vos appareils Hilti, il est possible de lire la puce NFC des appareils Hilti depuis l'application mobile ON!Track sur Android. Depuis l'écran d'accueil de votre application mobile, mettez le lecteur NFC de votre téléphone en contact et lisez les informations NFC de votre appareil Hilti.

# 3.2 Améliorations générales

3.2.1 Assistance client et notes de version HOL :

Il est maintenant plus facile de localiser l'assistance client téléphonique Hilti d'un pays, et les notes de version HOL ON!Track sont désormais disponibles dans votre pays.

#### Notes de version HOL :

L'icône « **?** » relative à la page de notes de version HOL ON!Track n'apparaît que s'il existe une page de notes de version HOL ON!Track locale. Sinon, l'icône ne s'affiche pas.

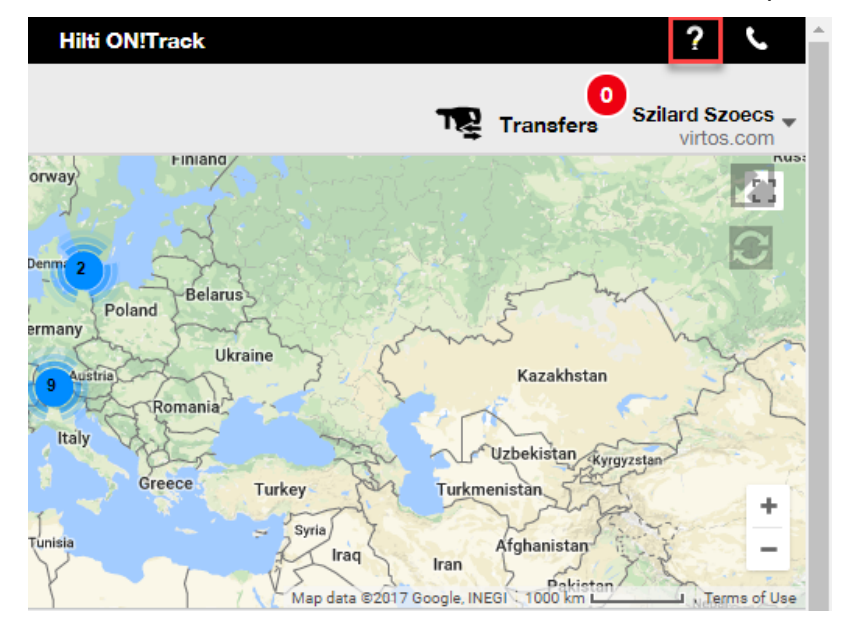

#### Assistance client :

L'icône « **)** » s'affiche sur la bannière de l'application web ON!Track en permanence afin de pouvoir joindre facilement votre assistance client Hilti locale.

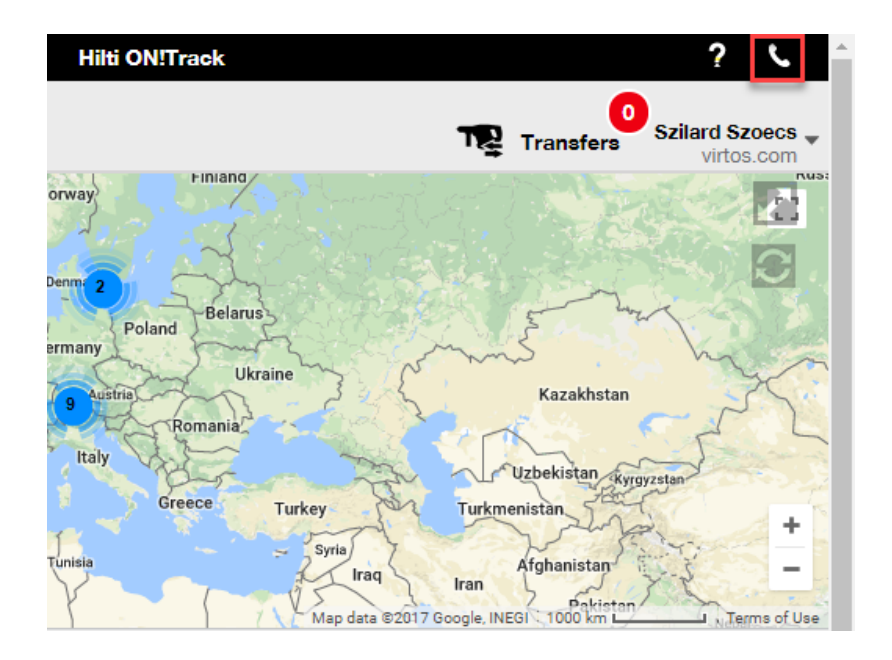

# 3.2.2 Améliorations du panier de transfert sur l'application web

Nous avons ajouté les colonnes suivantes :

- « Description » pour vous fournir des informations pertinentes sur vos appareils avant de les transférer.
- « Fabricant » pour toujours savoir de quel fabricant sont les actifs que vous vous apprêtez à transférer
- « Note sur le dernier transfert » pour savoir en un clin d'œil si des remarques ont été laissées par le passé concernant l'actif

# 3.2.3 Pièces-jointes dans les Modèles d'Actifs

A partir de maintenant, il vous est facile d'ajouter des pièces-jointes à vos Modèles d'Actifs, de la même manière que pour ajouter une pièce-jointe à vos actifs. Vous pouvez ajouter des piècesjointes aux modèles généraux ou à vos propres modèles, qu'ils viennent d'être créés ou qu'ils soient déjà dans ON!Track. Après l'enregistrement du modèle, les pièces-jointes téléchargées peuvent être supprimées ; et d'autres peuvent être ajoutées. Toute pièce-jointe ajoutée au modèle d'Actif sera automatiquement ajoutée à tout nouvel actif généré utilisant ce modèle.

| Edit Asset Template                                        |                              | ×   |
|------------------------------------------------------------|------------------------------|-----|
| Asset Template Details Assign Certificates Assign Services | Charges                      |     |
| Template Name 000-HIL X                                    | Model<br>DAG 230-D           |     |
| Manufacturer<br>Hilti •                                    | Cost Code<br>Enter Cost Code |     |
| Description Angle Grinder                                  |                              |     |
| Attachments                                                | Upload                       |     |
| Browse a file to upload Upload                             |                              |     |
|                                                            | Save and Exit Save and N     | ext |

À l'heure actuelle, la limite est fixée à 20 fichiers max. qui peuvent être joints à un actif. Seules 20 pièces-jointes sont donc accessibles depuis la vue détaillée. Chaque fichier ne doit pas excéder 10 Mo.

Les types de fichiers suivants sont pris en charge :

- documents docx/doc, xls/xlsx, pdf, txt ;
- images jpg/jpeg/png.

#### <u>A noter :</u>

Des pièces-jointes associées aux actifs peuvent être téléchargées depuis l'application web.

Si un actif a déjà des pièces-jointes et qu'une nouvelle pièce-jointe est définie au niveau du modèle de l'actif, la nouvelle pièce-jointe sera ajoutée dans la liste des pièces-jointes (panneau latéral), selon un classement alphabétique. Cela signifie qu'elle sera insérée parmi les pièces-jointes existantes !

| 22V Cordless Drill Driver With Fou | r-Speed G X                    | C. |
|------------------------------------|--------------------------------|----|
| Details History                    |                                |    |
| Scan Code                          | : 40040700                     |    |
| Serial Number                      | : 123456789                    |    |
| Asset Category                     | : Asset                        |    |
| Description                        | : 22V cordless drill driver wi |    |
| Model                              | : SF 8M-A22                    |    |
| Manufacturer                       | : Hilti                        |    |
| Template Name                      | : SF 8M-A22-Hilti              |    |
| Managed As                         | : Owned                        |    |
| Default Location                   | : Sweden TEST WH               |    |
| Owner Name                         | : Tomas Åkesson                |    |
|                                    |                                |    |
| Services and Certificates          |                                | h  |
| Services                           | : 3 Assigned                   |    |
| Certificates                       | : Not assigned                 |    |
|                                    |                                |    |
| Last Transfer                      |                                |    |
| Confirmed By                       | : Szilard Szoecs               |    |
| Confirmed Date                     | : 01/23/2018                   |    |
| Attachments (4)                    |                                |    |
| Checklist_before_using.doc         | Ŧ                              |    |
| New_Template_attachment.do         | cx 🛃                           |    |
| Operating_Instruction_SF_8M-       | A22_01_EN.pdf 🛃                |    |
| Operating_Instruction_SF_8M-       | A22_INT.pdf                    |    |

#### 3.2.1 Modification des Services planifiés/terminés et ajout de services historiques

Il est désormais facile de modifier l'historique des services terminés afin d'ajuster/corriger leur Date planifiée, Date d'achèvement, Prix, Fournisseur, Notes ou même de leur ajouter/supprimer des pièces-jointes. Vous pouvez non seulement modifier des services déjà planifiés, mais aussi ajouter des services historiques avec des pièces-jointes à vos actifs, rétrospectivement et à tout moment. L'achèvement d'un service à partir de l'application web a aussi été simplifié par l'ajout du bouton « Terminer le service », et en apportant une fenêtre d'achèvement de service plus détaillée, dans laquelle il est possible d'entrer des valeurs telles que le Cout, le Fournisseur, des Notes et d'ajouter des pièces-jointes. Il suffit de sélectionner le service à terminer et de cliquer sur le bouton « Terminer le service »

#### Vue générale des services :

Hilti ON!Track

| dit asset                                           |                          |                                                                                                    |                          |                      |               |                        |              |               |
|-----------------------------------------------------|--------------------------|----------------------------------------------------------------------------------------------------|--------------------------|----------------------|---------------|------------------------|--------------|---------------|
| aset Details                                        | Managed As               | Certificates                                                                                                    | Services                 |                      |               |                        |              |               |
| e following service t                               | asks are scheduled for t | his asset.                                                                                                    |                          |                      |               |                        |              |               |
| Schedule Services                                   | 8                        |                                                                                                    |                          |                      |               |                        |              |               |
| Select a Service                                    | • 🕂 Ac                   | ld Service                                                                                                    |                          |                      |               | 🖌 Edit Service         | 🕏 Comp       | olete Service |
| Service                                             | T Interval               | τ                                                                                                    | Scheduled Date           | τ                    | Description   |                        | т 🖉          | •             |
| initial check                                       |                          |                                                                                                    | 10/11/2017               |                      | to be done wh | en asset is being re   | gist 🖉       | 1 💼           |
| Advanced Ma                                         | intenance Every 12       | Months                                                                                                    | 10/11/2018               |                      |               |                        | Ø            | 1 💼           |
| Basic Mainten                                       | ance Every 1 Y           | ears                                                                                                    | 10/11/2018               |                      | Maintenance   |                        |              | 亩             |
|                                                     |                          |                                                                                                    |                          |                      |               |                        |              |               |
| Service History                                     |                          |                                                                                                    |                          |                      |               |                        |              |               |
| Service History<br>Select a Service                 | • <b>+</b> Ac            | ld History 🥒 E                                                                                                    | dit History              |                      |               | X Q Search             |              |               |
| Service History<br>Select a Service<br>Service T    | Completion Date          | Id History 🥒 E                                                                                                    | dit History<br>Datet T ( | Cost                 | T Provide     | Q Search<br>er T Notes | т 🕼          |               |
| Service History Select a Service Service General Co | Completion Date          | Id History / E<br><b>Characteristics</b> E<br>Comparison Compared I<br>Compared International Compared International Compared Internationa Compared Internationa Compared Internationa Compared In | dit History<br>Date T C  | <b>Cost</b><br>50 US | T Provide     | Q Search er T Notes    | т ()<br>() 1 | Ē             |

#### Modification d'un service terminé :

| dit asset         |                           |                   |               |                 |             |
|-------------------|---------------------------|-------------------|---------------|-----------------|-------------|
| sset Details      | Managed As                | Certificates      | Services      |                 |             |
| Edit History : Ge | eneral Combi Hamme        | r Maintenance     |               |                 |             |
| Description       |                           | Scheduled Date    |               | Completion Date |             |
| Change the oil a  | nd check all fluids, brak | e, pow 09/18/2017 | 7             | 09/18/2017      | 7           |
| Interval          |                           | Cost              | Cost Currency | Provider        |             |
| Every 6 Months    |                           | 50                | USD •         |                 |             |
| Attachment        |                           |                   | Notes         |                 |             |
| Browse a file     | to upload                 | Upload            | Enter Notes   |                 |             |
|                   | ,                         |                   |               |                 |             |
| File Na           | ame                       |                   |               |                 |             |
| Image1            | 1fda241e508b4c91827       | ad5ab44fd6b73.png |               |                 |             |
|                   |                           |                   |               |                 |             |
|                   |                           |                   |               |                 | 7 to and Ex |
|                   |                           |                   |               |                 |             |
|                   |                           |                   |               |                 |             |
|                   |                           |                   |               |                 |             |
|                   |                           |                   |               |                 |             |
|                   |                           |                   |               |                 |             |
|                   |                           |                   |               | Save            | Cancel      |
|                   |                           |                   |               | Save            | ouncer 4    |

Il faut faire défiler vers le bas, comme indiqué ci-dessus, pour pouvoir cliquer sur le bouton « Enregistrer » s'il y a un fichier joint.

#### 3.2.1 Liens hypertexte cliquables pour notes d'actifs - web et mobile

Les hyperliens ajoutés depuis l'application web vers la section notes pour vos actifs sont désormais cliquables dans le panneau latéral de l'actif sur l'application web ou dans les Détails de l'actif sur l'application mobile. Votre navigateur sera redirigé vers la destination pointée par le lien, dans un nouvel onglet/fenêtre. Sachez cependant que cela ne fonctionne qu'avec le préfixe http:// ou https:// devant l'URL. Par exemple : <u>http://www.hilti.com</u>, en utilisant <u>www.hilti.com</u> ne

fonctionnera pas. Sachez également que la section notes de l'Actif n'est modifiable que depuis l'application web ON!Track.

|                                                                                                    | Emergency calls only as ··· As at UP 😤 UP 7% EX 18:12                                                                                                    |                                                                                                    |                                                                                                    |
|----------------------------------------------------------------------------------------------------|----------------------------------------------------------------------------------------------------|----------------------------------------------------------------------------------------------------|----------------------------------------------------------------------------------------------------|
|                                                                                                    | ← Consumable Details                                                                                                    |                                                                                                    |                                                                                                    |
|                                                                                                    | Hilti HYBRID ADH HY 200-A                                                                                                    |                                                                                                    |                                                                                                    |
|                                                                                                    | Hybrid mortar for beau anchoring                                                                                                    |                                                                                                    |                                                                                                    |
|                                                                                                    | and rebar connections                                                                                                    |                                                                                                    |                                                                                                    |
|                                                                                                    | Friendly Name Mortar for rebar                                                                                                    |                                                                                                    |                                                                                                    |
|                                                                                                    | Asset Group Chemical Anchors                                                                                                    |                                                                                                    |                                                                                                    |
|                                                                                                    | Scancode 6354789632                                                                                                    |                                                                                                    |                                                                                                    |
|                                                                                                    | Category Consumable                                                                                                    |                                                                                                    |                                                                                                    |
|                                                                                                    |                                                                                                    |                                                                                                    |                                                                                                    |
|                                                                                                    | Consumable Details                                                                                                    |                                                                                                    |                                                                                                    |
|                                                                                                    | Buchs (1234) 5                                                                                                    |                                                                                                    |                                                                                                    |
|                                                                                                    | Asset Notes                                                                                                    |                                                                                                    |                                                                                                    |
|                                                                                                    | https://www.hilti.com/anchor-                                                                                                    |                                                                                                    |                                                                                                    |
|                                                                                                    | fasteners/injectable-adhesive-                                                                                                    |                                                                                                    |                                                                                                    |
|                                                                                                    | anchors/2022791                                                                                                    |                                                                                                    |                                                                                                    |
|                                                                                                    |                                                                                                    |                                                                                                    |                                                                                                    |
|                                                                                                    | $\triangleleft$ O $\square$                                                                                                    |                                                                                                    |                                                                                                    |
| 0                                                                                                    |                                                                                                    |                                                                                                    |                                                                                                    |
|                                                                                                    |                                                                                                    |                                                                                                    |                                                                                                    |
| Add to Transf Est Confirm delivery                                                                                      | I 📥 Add 🖌 Edit 前 Delete                                                                                                    | Di di                                                                                                    | Q Search below assets                                                                                                    |
| Add to Transf                                                                                                    | I + Add / Edit in Delete                                                                                                    | <b>D</b> 6                                                                                                    | Q Search below assets                                                                                                    |
| Add to Transf   Confirm delivery Friendly Name T Scar                                                                   | I + Add ✓ Edit  Delete  Code ▼ Alternate Code ▼ Manufacturer 1                                                                                                    | lybrid Mortar For Heavy Anchori                                                                                                    | Q Search below assets                                                                                                    |
| Add to Transt   Continue delivery<br>Friendly Name T Scar<br>Mortar for rebar 6354                                      | I ┿ Add ✓ Edit T Delete<br>n Code T Alternate Code T Manufacturer 1 H<br>1789632 Hilti                                                                                                    | lybrid Mortar For Heavy Anchori<br>Details History                                                                                                    | Q Search below assets                                                                                                    |
| Add to Transl         Continue delivery           Friendly Name         T           Mortar for rebar         6354       | I + Add ✓ Edit To Delete<br>In Code T Alternate Code T Manufacturer 1 H<br>1789632 Hiltu                                                                                                    | lybrid Mortar For Heavy Anchori<br>Details History<br>Friendly Name                                                                                                    | Q Search below assets ang And Re : Mortar for rebar                                                                                                    |
| Add to Transl         Continu delivery           Friendly Name         T           Mortar for rebar         6354        | I + Add ✓ Edit To Delete<br>In Code T Alternate Code T Manufacturer 1 H<br>7/26/532 Hitt                                                                                                    | lybrid Mortar For Heavy Anchori<br>Details History<br>Friendly Name<br>Responsible Employee                                                                                                    | Q. Search below assets ng And Re : Mortar for rebar : Szilard Szoecs                                                                                                    |
| Add to Transl         Confirm delivery           Friendly Name         T Scar           Mortar for rebar         6354   | I + Add / Edit Delete<br>n Code T Alternate Code T Manufacturer 1 Η<br>7/29532 Hitt                                                                                                    | lybrid Mortar For Heavy Anchori<br>Details History<br>Friendly Name<br>Responsible Employee<br>Current Location                                                                                                    | Q. Search below assets ng And Re  : Mortar for rebar : Szilard Szoecs : Buchs (1234)                                                                                                    |
| Add to Transf V Contine delivery<br>Friendly Name T Scar<br>Mortar for rebar 6354                                       | I + Add ✓ Edit I Delete<br>In Code T Alternate Code T Manufacturer I H<br>789632 Hittu                                                                                                    | bybrid Mortar For Heavy Anchori<br>Details History<br>Friendly Name<br>Responsible Employee<br>Current Location<br>Current Location State                                                                                                    | Q. Search below assets  mg And Re  Mortar for rebar  Szilard Szoecs  Buchs (1234)  Active                                                                                                    |
| Add to Transf         ♥ Contine delivery           Friendly Name         ▼ Scar           Mortar for rebar         6354 | I + Add ✓ Edit I Delete<br>n Code T Alternate Code T Manufacturer 1 H<br>789632 Hitti                                                                                                    | bybrid Mortar For Heavy Anchori<br>Detaile History<br>Friendly Name<br>Responsible Employee<br>Current Location<br>Current Location State<br>State                                                                                                    | Q. Search below assets  mg And Re  Mortar for rebar  Szilard Szoecs  Buchs (1234)  Active  In Warehouse                                                                                                    |
| Add to Transf   ♥ Confirm delivery<br>Friendly Name T Scar<br>Mortar for rebar 6354                                     | I + Add ✓ Edit I Delete<br>n Code T Alternate Code T Manufacturer 1 H<br>789632 Hilti                                                                                                    | Vybrid Mortar For Heavy Anchori<br>Detaile History<br>Friendly Name<br>Responsible Employee<br>Current Location<br>Current Location State<br>State<br>Asset Group                                                                                                    | Q. Search below assets ng And Re  Mortar for rebar Szilard Szoecs Buchs (1234) Attwe In Warehouse Chemical Anchors                                                                                                    |
| Add to Transf   Continu delivery<br>Friendly Name T Scar<br>Mortar for rebar 6354                                       | I + Add ✓ Edit m Delete<br>n Code T Alternate Code T Manufacturer 1 H<br>7896532 Hitti                                                                                                    | Vybrid Mortar For Heavy Anchori<br>Details History<br>Friendly Name<br>Responsible Employee<br>Current Location<br>Current Location State<br>State<br>Asset Group<br>Scan Code                                                                                                    | Q. Search below assets  and And Re                                                                                                    |
| Add to Transf   Confirm delivery<br>Friendly Name T Scar<br>Mortar for rebar 6354                                       | I + Add ✓ Edit I Delete<br>n Code T Alternate Code T Manufacturer 1 H<br>780632 Hitti                                                                                                    | ybrid Mortar For Heavy Anchori<br>Details History<br>Friendly Name<br>Responsible Employee<br>Current Location<br>Current Location State<br>State<br>Asset Group<br>Scan Code<br>Asset Category                                                                                                    | Q. Search below assets  ang And Re                                                                                                    |
| Add to Transf   Confirm delivery<br>Friendly Name T Scar<br>Mortar for rebar 6354                                       | I + Add ✓ Edit I Delete<br>n Code T Alternate Code T Manufacturer 1 H<br>789632 Hilts                                                                                                    | Voticit Mortar For Heavy Anchori<br>Details History<br>Friendly Name<br>Responsible Employee<br>Current Location<br>Current Location State<br>State<br>Asset Group<br>Scan Code<br>Asset Category<br>Description                                                                                                    | Q. Search below assets  mg And Re  Mortar for rebar  Szilard Szoecs  Buchs (1234)  Active  In Warehouse  Chemical Anchors  6354789632  Consumable  Hybrid mortar for heavy a                                                                                                    |
| Add to Transf   Continu delivery<br>Friendly Name T Scar<br>Mortar for rebar 6354                                       | I + Add ✓ Edit I Delete<br>n Code T Alternate Code T Manufacturer 1 H<br>789632 Hittu                                                                                                    | bybrid Mortar For Heavy Anchori<br>Details History<br>Friendly Name<br>Responsible Employee<br>Current Location State<br>State<br>Aaset Group<br>Scan Code<br>Aaset Category<br>Description<br>Model                                                                                                    | Q. Search below assets  mg And Re  Mortar for rebar  Szilard Szoecs  Buchs (1234)  Active  In Warehouse  Chemical Anchors  6354789632  Consumble  Hybrid mortar for heavy a  HYBRID ADH HY 200-A                                                                                 |
| Add to Transf     Continue delivery       Friendly Name     T Scar       Mortar for rebar     6354                      | I + Add ✓ Edit I Delete<br>n Code T Alternate Code T Manufacturer 1 H<br>789832 Hilti                                                                                                    | Vybrid Mortar For Heavy Anchori<br>Detaile History<br>Friendly Name<br>Responsible Employee<br>Current Location<br>Current Location State<br>State<br>Asset Group<br>Scan Code<br>Asset Category<br>Description<br>Model<br>Manufacturer                                                                                                    | Q. Search below assets  Image And Re  Mortar for rebar  Szilard Szoecs Buchs (1234) Active In Warehouse Chemical Anchors G354789632 Consumable Hybrid mortar for heavy a HYBRID ADH HY 200-A Hilti                                                                               |
| Add to TransI   ♥ Contine delivery<br>Friendly Name ▼ Scar<br>Mortar for rebar 6354                                     | I + Add ✓ Edit Tolete<br>n Code T Alternate Code T Manufacturer 1 H<br>769632 Hilti                                                                                                    | Vybrid Mortar For Heavy Anchor<br>Petaile History<br>Friendly Name<br>Responsible Employee<br>Current Location<br>Current Location<br>Current Location<br>State<br>Asset Group<br>Scan Code<br>Asset Category<br>Description<br>Model<br>Manufacturer<br>Managed As                                                                                                    | Q. Search below assets  Image And Re  Mortar for rebar  Szilard Szoecs Buchs (1234) Autre In Warehouse Chemical Anchors S354789832 Consumable Hybrid mortar for heavy a HYBRID ADH HY 200-A Hill Owned                                                                           |
| Add to Transf   Confirm delivery<br>Friendly Name T Scar<br>Mortar for rebar 6354                                       | I + Add ✓ Edit Tolete<br>n Code T Alternate Code T Manufacturer 1 H<br>789632 Hilti                                                                                                    | Vybrid Mortar For Heavy Anchori<br>Detaile History<br>Friendly Name<br>Responsible Employee<br>Current Location<br>Current Location State<br>State<br>Asset Group<br>Scan Code<br>Asset Category<br>Description<br>Model<br>Manufacturer<br>Managed As<br>Quantity                                                                                                    | Q. Search below assets  ing And Re  Mortar for rebar Sulard Szoecs Buchs (1234) Active In Warehouse Chemical Anchors 6354789632 Consumable Hybrid mortar for heavy a HyBRID ADH HY 200-A Hitti Owned 5                                                                           |
| Add to Trans   Continu delivery<br>Friendly Name T Scar<br>Mortar for rebar 6354                                        | I + Add ✓ Edit I Delete<br>n Code T Alternate Code T Manufacturer 1 H<br>789632 Hilts                                                                                                    | Vybrid Mortar For Heavy Anchori<br>Details History<br>Friendly Name<br>Responsible Employee<br>Current Location<br>Current Location State<br>State<br>Asset Group<br>Sean Code<br>Asset Category<br>Description<br>Model<br>Manufacturer<br>Managed As<br>Quantity<br>Unit                                                                                              | Q. Search below assets<br>ing And Re<br>: Mortar for rebar<br>: Szilard Szoecs<br>: Buchs (1234)<br>: Active<br>: In Warehouse<br>: Chemical Anchors<br>: 6354789632<br>: Consumable<br>: Hybrid mortar for heavy a<br>: HYBRID ADH HY 200-A<br>: Hiti<br>: Owned<br>: 5<br>: Po |
| Add to Transf   Confirm delivery<br>Friendly Name T Scar<br>Mortar for rebar 6354                                       | I + Add ✓ Edit I Delete<br>n Code T Alternate Code T Manufacturer 1 H<br>789632 Hitty                                                                                                    | Vybrid Mortar For Heavy Anchori<br>Details History<br>Friendly Name<br>Responsible Employee<br>Current Location State<br>State<br>Asset Group<br>Scan Code<br>Asset Category<br>Description<br>Model<br>Manufacturer<br>Managed As<br>Quantity<br>Unit<br>Min Level                                                                                                    | Q. Search below assets  mg And Re  Mortar for rebar  Szilard Szoecs Buchs (1234) Active In Warehouse Chemical Anchors G534789632 Consumable Hybrid mortar for heavy a HyBRID ADH HY 200-A Hiti Owned 5 Pc 1                                                                      |
| Add to Transf   Continue delivery Friendly Name T Scar Mortar for rebar 6354                                            | I + Add ✓ Edit I Delete<br>n Code T Alternate Code T Manufacturer 1 H<br>789632 Hilts                                                                                                    | Voticid Mortar For Heavy Anchor<br>Details History<br>Friendly Name<br>Responsible Employee<br>Current Location<br>Current Location State<br>State<br>Asset Group<br>Scan Code<br>Asset Category<br>Description<br>Model<br>Manufacturer<br>Managed As<br>Quantity<br>Unit<br>Min Level                                                                                 | Q. Search below assets  Mortar for rebar  Szilard Szoecs  Buchs (1234)  Active  In Warehouse  Chemical Anchors  S354789632  Consumable  Hybrid mortar for heavy a  HYBRID ADH HY 200-A  Hiti  Owned  5  Pc  11  10                                                               |
| Add to Transf   Confirm delivery Friendly Name T Scar Mortar for rebar 6354                                             | I + Add ✓ Edit To Delete<br>n Code T Alternate Code T Manufacturer 1 H<br>769632 Hilti<br>I Hilti<br>I Hi | Vebrid Mortar For Heavy Anchor<br>Detaile Heavy<br>Friendly Name<br>Responsible Employee<br>Current Location<br>Current Location<br>Current Location<br>State<br>Asset Group<br>Scan Code<br>Asset Category<br>Description<br>Model<br>Mandacturer<br>Managed As<br>Quantity<br>Unit<br>Min Level<br>Manaced As                                                         | Q. Search below assets ng And Re  : Mortar for rebar : Szilard Szoecs : Buchs (1234) : Active : In Warehouse : Chemical Anchors : 6354789632 : Consumable : Hybrid mortar for heavy a : HYBRID ADH HY 200-A : Hill : Owned : 5 : Pc : 1 : 10                                     |
| Add to Transf   Continue delivery<br>Friendly Name T Scar<br>Mortar for rebar 6354                                      | I + Add ✓ Edit I Delete<br>n Code T Alternate Code T Manufacturer 1 H<br>789632 Hátu                                                                                                    | Vebrid Mortar For Heavy Anchor<br>Petaile History<br>Friendly Name<br>Responsible Employee<br>Current Location<br>Current Location State<br>State<br>Asset Group<br>Scan Code<br>Asset Category<br>Description<br>Model<br>Manufacturer<br>Managed As<br>Quantity<br>Unit<br>Min Level<br>Manused As                                                                    | Q. Search below assets ng And Re   : Mortar for rebar : Szilard Szoecs : Buchs (1234) : Active : In Warehouse : Chemical Anchors : 6354789632 : Consumable : Hybrid mortar for heavy a : HYBRID ADH HY 200-A : Hiti : Owned : 5 : Pc : 1 : 10                                    |
| Add to Transf   Continue delivery<br>Friendly Name T Scar<br>Mortar for rebar 6354                                      | I + Add ✓ Edit I Delete<br>n Code T Atternate Code T Manufacturer 1 H<br>789632 Hitt                                                                                                    | Vybrid Mortar For Heavy Anchor<br>Details History<br>Friendly Name<br>Responsible Employee<br>Current Location State<br>State<br>Asset Group<br>Scan Code<br>Asset Category<br>Description<br>Model<br>Manufacturer<br>Managed As<br>Quantity<br>Unit<br>Min Level<br>Managed As<br>Purchase Price                                                                      | Q. Search below assets  Image And Re  Mortar for rebar  Szilard Szoecs  Buchs (1234)  Active In Warehouse Chemical Anchors  S354789632 Consumable Hybrid mortar for heavy a HYBRID ADH HY 200-A Hiti Owned S Pc 1 1 10  S55.25                                                   |
| Add to Transl     Continue delivery       Friendly Name     T Scar       Mortar for rebar     6354                      | I + Add ✓ Edit I Delete<br>n Code T Atternate Code T Manufacturer 1 H<br>789632 Hitt                                                                                                    | Vybrid Mortar For Heavy Anchor<br>Details History<br>Friendly Name<br>Responsible Employee<br>Current Location State<br>State<br>Asset Group<br>Scan Code<br>Asset Category<br>Description<br>Model<br>Manufacturer<br>Managed As<br>Quantity<br>Unit<br>Min Level<br>Managed As<br>Purchase Price<br>Purchase Currency<br>Visada                                       | Q. Search below assets  Image And Re  Mortar for rebar  Szilard Szoecs  Buchs (1234)  Active In Warehouse Chemical Anchors  6354789632  Consumable Hybrid mortar for heavy a HYBRID ADH HY 200-A  Hiti Owned  5 Pc 1 1 10  S55.25  US Dollar                                     |
| Add to Transl     Continue Continue delivery       Friendly Name     T Scar       Mortar for rebar     6354             | I + Add ✓ Edit I Delete<br>n Code T Atternate Code T Manufacturer 1 H<br>729632 Hátu                                                                                                    | Voticid Mortar For Heavy Anchor<br>Details History<br>Friendly Name<br>Responsible Employee<br>Current Location<br>Current Location State<br>State<br>Asset Group<br>Scan Code<br>Asset Category<br>Description<br>Model<br>Manufacturer<br>Managed As<br>Quantity<br>Unit<br>Min Level<br>Managed As<br>Purchase Price<br>Purchase Currency<br>Vendor                  | Q. Search below assets  P. And Re  Mortar for rebar  Szilard Szoecs Buchs (1234) Active In Warehouse Chemical Anchors S54789632 Consumable Hybrid mortar for heavy a HYBRID ADH HY 200-A Hiti Owned S FPc 1 1 10  S55.25 US Dollar Hiti                                          |
| Add to Trans   Continued every<br>Friendly Name                                                                         | I + Add ✓ Edit I Delete<br>n Code T Alternate Code T Manufacturer 1 H<br>789632 Hittu                                                                                                    | Verial Mortar For Heavy Anchor<br>Petalie<br>Responsible Employee<br>Current Location<br>Current Location State<br>State<br>Asset Group<br>Scan Code<br>Asset Category<br>Description<br>Model<br>Manufacturer<br>Managed As<br>Quantity<br>Unit<br>Min Level<br>Man Level<br>Managed As<br>Purchase Price<br>Purchase Currency<br>Vendor                               | Q. Search below assets  and And Re                                                                                                    |
| Add to Trans   Continued every<br>Friendly Name T Scar<br>Mortar for rebar 6354                                         | I + Add ✓ Edit I Delete<br>n Code T Alternate Code T Manufacturer 1 H<br>789632 Hitti                                                                                                    | Vybrid Mortar For Heavy Anchor<br>Petalie History<br>Friendly Name<br>Responsible Employee<br>Current Location<br>Current Location State<br>State<br>Asset Group<br>Scan Code<br>Asset Category<br>Description<br>Model<br>Manufacturer<br>Managed As<br>Quantity<br>Unit<br>Min Level<br>Managed As<br>Purchase Price<br>Purchase Currency<br>Vendor<br>Other<br>Notes | Q. Search below assets  I. Mortar for rebar  Szilard Szoecs  Suchs (1234)  Active  I. Warehouse  Chemical Anchors  G354789632  Consumable  Hybrid mortar for heavy a  HYBRID ADH HY 200-A  Hilti  Owned  5  Pe  1  10   S5.25  SUS Dollar  Hilti                                 |

# 3.2.2 Panneau latéral de l'actif réglable

Vous pouvez déplacer et redimensionner votre Panneau latéral de l'actif à tout moment, si vous avez besoin de plus d'espace pour visualiser toutes les informations. Vous pouvez redimensionner le Panneau latéral des actifs et des sites, lorsque vous consultez les détails d'un actifs/consommable/marchandise.

| Charges                            |                  |                  |                    | Transfers Szilar                   | rd Szoecs _ |
|------------------------------------|------------------|------------------|--------------------|------------------------------------|-------------|
| m delivery   🕂 Add 🖌 Edit 🛅 Delete |                  |                  |                    | 🗴 🗗 🔍 Search below assets          |             |
| ▼ Scan Code ▼ Alternate Cod        | e T Manufacturer | T Mode Test12345 |                    |                                    | ×           |
| 1090234322                         |                  | Deta             | ils History        |                                    |             |
| 12345612                           | Hilti            |                  |                    |                                    | -           |
| 12345612                           | Hilti            | Consu            | mable Details      |                                    |             |
| 12345612                           | Hilti            |                  |                    |                                    |             |
| 12345612                           | Hilti            |                  | 7                  |                                    |             |
| 19345619                           | Hilti            |                  | -                  |                                    |             |
| 10245012                           | Lite             |                  | 4                  |                                    |             |
| 12343612                           | niu              |                  |                    |                                    |             |
| 357755579                          | Hilti            | Drill Resp       | ent Location       | : Szilard Szoecs<br>: Buchs (1234) |             |
| 5443535                            |                  | : Curr           | ent Location State | : Active                           |             |
| 667777777                          |                  | State            | •                  | : In Warehouse                     |             |
| 7846522                            | Bosch            | Fate             | t Group            | : Drill Bits                       |             |
| 987654321                          | Hilti            | test             | Code               | : test12345                        |             |
| test12345                          |                  | Asse             | t Category         | : Consumable                       |             |
| 570MOD                             |                  | Mana             | aged As            | : Owned                            |             |
| 379000                             |                  | Quar             | itity              | : 0.6<br>. Rox 5                   |             |
|                                    |                  | Min í            | evel               | :01                                |             |
|                                    |                  | Max              | Level              | :1                                 |             |
|                                    |                  | Other            |                    |                                    |             |
|                                    |                  | Note             | 8                  | : http://www.hilti.com             |             |
|                                    |                  | Attach           | iments (0)         |                                    |             |
|                                    |                  |                  |                    |                                    |             |

# 3.2.1 Nouvelles langues disponibles

ON!Track supporte désormais de nouvelles langues : le coréen, le japonais, le chinois de Hong-Kong.

# 3.3 Modification des Réglages Entreprise

# 3.3.1 Les Détails Entreprise ont été déplacés

A partir de maintenant, les Détails Entreprise se trouvent dans une sous-section appelée Détails Entreprise, dans les Réglages Entreprise.

# 3.3.2 Modification dans les Réglages de Transfert/Réglages Généraux

- Le menu « Réglages Transfert » est renommé en « Réglages Généraux »
- « Nécessite une confirmation de livraison : » est renommé en « Transferts nécessitant une confirmation de livraison : »
- « Date de retour intervalle de notification préalable » est renommé en « Date de retour du transfert - intervalle de notification préalable »

#### 3.3.3 Alertes e-mail

L'option « Autoriser les alertes par e-mail » a été déplacée dans « Réglages Généraux »

# 3.4 Améliorations des Rapports et des bons de livraison

#### 3.4.1 Catégorie pour les rapports sur les Actifs supprimés

Pour compléter la fonctionnalité de « Supprimer tout actif/consommable/marchandise à tout moment », la nouvelle catégorie « Actifs supprimés » a été créée afin de permettre aux utilisateurs admin de générer des rapports sur les actifs supprimés, depuis ON!Track.

#### Filtres sur les rapports

- Filtre sur les plages de date de suppression
- Catégorie d'actif

#### Colonnes du rapport :

- Date / heure de suppression
- Supprimé par

:

- Code de numérisation
- Autre code
- Nom usuel
- Numéro de série
- Fabricant
- Modèle
- Description
- Quantité
- Catégorie d'actif
- Date / heure d'enregistrement

#### Note

les valeurs des Codes de numérisation et Codes alternatifs enregistrées sont présentes dans le rapport, uniquement à des fins d'historique. Les valeurs enregistrées étant supprimées, les valeurs des codes de numérisation et des codes alternatifs peuvent avoir été réutilisées pour d'autres actifs/consommables/marchandises.

| Add Report         | Add Report Template X |             |                 |      |  |  |  |  |  |
|--------------------|-----------------------|-------------|-----------------|------|--|--|--|--|--|
| Template Details   | Filters               | Layout      |                 |      |  |  |  |  |  |
| Details            |                       |             |                 |      |  |  |  |  |  |
| Report Type        |                       | Report Name | Report Category |      |  |  |  |  |  |
| EXCEL              |                       | Deleted     | Deleted Assets  | Y    |  |  |  |  |  |
| Description        |                       |             |                 |      |  |  |  |  |  |
| Enter Report Descr | iption                |             |                 |      |  |  |  |  |  |
|                    |                       |             |                 |      |  |  |  |  |  |
|                    |                       |             |                 |      |  |  |  |  |  |
|                    |                       |             |                 | Novt |  |  |  |  |  |
|                    |                       |             |                 | Next |  |  |  |  |  |

| Add Report Template : Deleted Assets X |                                     |  |  |  |  |  |
|----------------------------------------|-------------------------------------|--|--|--|--|--|
| Template Details Filters               | Layout                              |  |  |  |  |  |
|                                        |                                     |  |  |  |  |  |
| Select Filter Category                 | Date Range Filter of Asset Deletion |  |  |  |  |  |
| Date Range Filter of Asset Del         | From                                |  |  |  |  |  |
| Asset Category                         | Select a Date 7                     |  |  |  |  |  |
| Asset Group                            | То                                  |  |  |  |  |  |
| Manufacturer                           | Select a Date                       |  |  |  |  |  |
|                                        |                                     |  |  |  |  |  |
|                                        |                                     |  |  |  |  |  |
|                                        |                                     |  |  |  |  |  |
|                                        |                                     |  |  |  |  |  |
|                                        |                                     |  |  |  |  |  |
|                                        |                                     |  |  |  |  |  |
|                                        |                                     |  |  |  |  |  |
|                                        |                                     |  |  |  |  |  |
| Back                                   | Next                                |  |  |  |  |  |

| Add    | Add Report Template : Deleted Assets |         |                                                              |      |  |  |  |  |
|--------|--------------------------------------|---------|--------------------------------------------------------------|------|--|--|--|--|
| Templa | te Details                           | Filters | Layout                                                       |      |  |  |  |  |
| Choose | e field categories                   |         | Please drag to re-arrange the fields as per your preference  |      |  |  |  |  |
| Q Se   | earch                                |         | Group Data By                                                |      |  |  |  |  |
|        | Select All                           |         | Select columns to be grouped by                              |      |  |  |  |  |
|        | Asset Details                        |         | Included Data Columns                                        |      |  |  |  |  |
|        | Deletion Date / Ti                   | me 📃    |                                                              |      |  |  |  |  |
|        | Deleted By Scan Code                 |         |                                                              |      |  |  |  |  |
|        |                                      |         |                                                              |      |  |  |  |  |
|        |                                      |         |                                                              |      |  |  |  |  |
|        | Friendly Name                        |         | Please select at least one option to save/generate a report. |      |  |  |  |  |
|        | Serial Number                        |         |                                                              |      |  |  |  |  |
|        | Category                             | ==      |                                                              |      |  |  |  |  |
|        | Manufacturer                         |         |                                                              |      |  |  |  |  |
|        | Model<br>Description                 |         |                                                              |      |  |  |  |  |
|        |                                      |         |                                                              |      |  |  |  |  |
|        | Quantity                             |         |                                                              |      |  |  |  |  |
|        |                                      |         |                                                              |      |  |  |  |  |
|        | _                                    |         |                                                              |      |  |  |  |  |
| E      | Back                                 |         | Save and Exit Save and Generate Re                           | port |  |  |  |  |

# 3.4.2 « Unité » devient une catégorie de rapport, dans Rapports de Transfert

Du fait de l'ajout des unités personnalisables dans cette version, une nouvelle colonne a été ajoutée dans les rapports afin que les unités de quantité soient toujours visibles lorsque vous exécutez le rapport.

| Add    | Report Te          | mplate : Asse | t Transfer                                                   | ×   |
|--------|--------------------|---------------|--------------------------------------------------------------|-----|
| Templa | ate Details        | Filters       | Layout                                                       |     |
| Choose | e field categories |               | Please drag to re-arrange the fields as per your preference  |     |
| Q s    | earch              |               | Group Data By                                                |     |
|        | Select All         |               | Select columns to be grouped by                              |     |
|        | Asset Transfer     | Information   | Included Data Columns                                        |     |
|        | Transfer Date      |               |                                                              |     |
|        | Transaction Date   | •             |                                                              |     |
|        | From Location      | =             |                                                              |     |
|        | From Employee      |               |                                                              |     |
|        | To Location        |               | Please select at least one option to save/generate a report. |     |
|        | To Employee        | ==            |                                                              |     |
|        | Quantity           |               |                                                              |     |
|        | Unit               | =             |                                                              |     |
|        | Return Due Date    |               |                                                              |     |
|        | Transfered By      | =             |                                                              |     |
|        | Confirmed By       |               |                                                              |     |
|        |                    |               |                                                              |     |
|        | Back               |               | Save and Exit Save and Generate Rep                          | ort |

# 3.4.3 Modification des Notes de livraison

Pour apporter plus de clarté et de transparence sur l'expéditeur et le destinataire des transferts, les Notes de livraison générées changent de mise en page. A la place des deux colonnes, pour l'expéditeur et le site, il y a maintenant deux lignes et une colonne, ce qui laisse davantage de place pour les adresses et les sites longs. La colonne « De/à » a également été renommée en « Du site / A l'employé ».

Si le nom du site est trop long, l'adresse entière sera tronquée selon le nombre maximal de caractères autorisé, par ex :

Au site : Root\_Parent\_Name/Level1...Level6/Level7/Location Name (ID). (Le « ... » représente l'endroit de la coupe)

| Te Leastin:       DD m:::::::::::::::::::::::::::::::::::                                                                                                    | 40                   | ene: DG Jubate                                                     |                      |                               |                               |             |                  |                                             |          | Delivery Notes                   | 5 Transfer Date:                                                                                                    | 01/17/2018 11:24<br>(Central Europe<br>Standard Time) | 27 AN |
|----------------------------------------------------------------------------------------------------|----------------------|--------------------------------------------------------------------|----------------------|-------------------------------|-------------------------------|-------------|------------------|---------------------------------------------|----------|----------------------------------|----------------------------------------------------------------------------------------------------|-------------------------------------------------------|-------|
| No.       Org       Description       Tet Enginger       Return Date         1       10/2012 D00/0140074       1       Heits T0 ARR Config       Dober (1978)       Dober (1978)       Dober (1                                                                                                    | ne L<br>ne L<br>Nubi | noation DG Domo<br>Son Manager Pool Ioman<br>Ior: Ogel Zack<br>Ior | DG Johniko<br>dyudme | Ce<br>Of                      | at Centur:<br>tox             |             | Ser<br>Mo<br>Phy | der: Olga Zad<br>blie Number:<br>ne Number; | odyurina | 4<br>22<br>00<br>14              | Edress: -18.2.00 Room<br>Forest Avenue, 65<br>Provet Avenue, 65<br>p Code: 94301<br>out Center:<br>out Center:<br>Son Oberlander<br>oblie Number: | - VGN (854324)<br>D                                   |       |
| No.         Obs.         Obs.         Obs.         Obs.         Penar/Tex         Penar/Tex         <                                                                                                    | No.                  | D1                                                                 | Q4y                  | Description                   | From Location /               | Return Date |                  |                                             |          |                                  | ione Number;                                                                                                    |                                                       |       |
| Interfere         Name         Name         Interfere         Name         Interfere         Signature t         Interfere         Name         Interfere         Signature t         Interfere         Signature t         Interfere         Interfere <th< td=""><td></td><td>11/ SEPL 02067034027-</td><td></td><td>Hills TE 10 Auf? Cool broaker</td><td>To Employee<br/>BG Damo (173)/</td><td></td><td>No.</td><td>IDs</td><td>Qty</td><td>Description</td><td>From/To</td><td>Return Date</td><td></td></th<> |                      | 11/ SEPL 02067034027-                                              |                      | Hills TE 10 Auf? Cool broaker | To Employee<br>BG Damo (173)/ |             | No.              | IDs                                         | Qty      | Description                      | From/To                                                                                                    | Return Date                                           |       |
| News     Data brown       m/m / Notes:                                                                                                    |                      | 18/29/202                                                          |                      | HTC SUBL will had 2.3         | Paul Inman<br>BG Domo (1819/  |             | 1                | 420015720/792000747                         |          | Hitli DEG 125-P Angle Grinder 12 | 5 (BCS)/<br>Bon Oberlander                                                                                                    |                                                       |       |
| Name:                                                                                                    |                      | her Norbasi                                                        |                      |                               |                               |             |                  |                                             |          |                                  |                                                                                                    |                                                       |       |
|                                                                                                    | fie :                |                                                                    | Na                   | ma 1                          | Ngaster :                     |             | Date             | ·                                           | N        | ame :                            | Signature :                                                                                                    |                                                       |       |

#### 3.4.4 Bouton de rafraîchissement pour les Rapports et les Notes de livraison

01/16/9018 11:57:45 PM (Central Europe Standard Time) 1 of 1

En fonction de la taille et de la complexité des rapports générés, leur génération peut prendre un certain temps dans ON!Track. Pour obtenir dès que possible vos Notes de livraison ou vos Rapports, un nouveau bouton de rafraîchissement a été ajouté. Il rafraîchit la vue grille pour permettre de savoir si la génération des rapports est terminée ou non.

01/17/2018 11:24:27 AM (Central Europe Standard Time) 1 of 1

|                  | н             | lilti ON!Track |                          |
|------------------|---------------|----------------|--------------------------|
|                  |               |                | Transfers Szilard Szoecs |
|                  |               |                |                          |
|                  |               | C Refresh      | Q Search                 |
| Transferred By   | Transfer Note | ▼ Application  | Transfer Type T          |
| Szilard Szoecs   | Testing note  | WEB            | Transfer                 |
| Olga Zadedyurina |               | WEB            | Transfer                 |
| Szilard Szoecs   |               | WEB            | Transfer                 |
| Szilard Szoecs   |               | WEB            | Transfer                 |